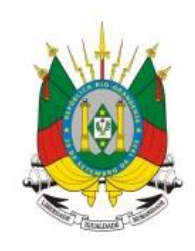

## ESTADO DO RIO GRANDE DO SUL

SECRETARIA DA EDUCAÇÃO

TUTORIAL:

# Sistema de Ponto Digital

Administrador

## Módulo: Ponto Digital

Versão: 1.12.0

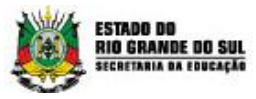

#### Sumário

| 1. Administrador            | Erro! Indicador não definido. |
|-----------------------------|-------------------------------|
| 1.2 Como acessar o sistema? | 2                             |
| 1.3 Gerenciar Servidor      | Erro! Indicador não definido. |
| 1.4 Cadastro Eventos        |                               |
| 1.5 Arquivo de Integração   |                               |
| 1.6 Prévia do RHE           |                               |

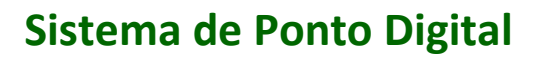

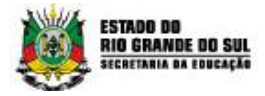

## **1.Administrador**

O acesso como administrador permite poder realizar as ações pertinentes para todos os usuários, não apenas para uma equipe específica.

- Gerenciar o servidor;
- Cadastro de eventos;
- Arquivos de integração Afastamento RHE;
- Prévia do RHE Relatório de fechamento;

## 2.Como acessar o sistema?

Para acessar o sistema do Ponto Digital acesse: <u>http://pontodigital.educacao.rs.gov.br/</u>, informe o seu login e sua senha. **ID Funcional** é o número de identificação do servidor na secretaria.

Caso seja seu primeiro acesso, utilize os 4 últimos dígitos do ID Funcional (sem o vínculo) como senha. Após, clique em **Entrar** e siga as instruções em tela.

Login é o acesso que é concedido ao sistema e é formado de usuário e senha

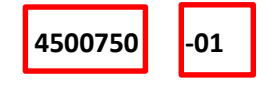

| SECRE | IO DO RIO GRANDE DO SUL<br>IETARIA DA EDUCAÇÃO |  |
|-------|------------------------------------------------|--|
|       | LOGIN                                          |  |
|       | Usuário *                                      |  |
|       | Senha *                                        |  |
|       | ENTRAR                                         |  |
|       | Esqueceu sua senha?                            |  |

Após o primeiro acesso ao sistema, por segurança o sistema solicitará a alteração de senha.

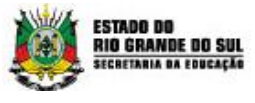

Nessa tela o servidor deverá preencher com sua senha pessoal respeitando a instrução de complexidade da senha.

| SENHA EXPIRADA - ALTERAR SENHA 🛛 🗙                                                               |
|--------------------------------------------------------------------------------------------------|
| Senha atual                                                                                      |
| Nova senha                                                                                       |
| (mínimo de 8 e máximo de 16 caracteres, utilizando<br>letras e números).<br>Confirmar nova senha |
| Alterar senha Cancelar                                                                           |
|                                                                                                  |

A tela inicial do sistema se apresenta da seguinte forma:

| ESTADO DO RIO GRANDE DO SUL<br>SECRETARIA DA EDUCAÇÃO | Ponto<br><b>digital</b> |              |
|-------------------------------------------------------|-------------------------|--------------|
| HORÁRIOS - ADMINISTRAÇÃO - OCOF                       | RRÊNCIAS - PENDÊNCIAS   | RELATÓRIOS V |
| Você está em: <u>Home</u> > <u>Pendências</u>         |                         |              |
| PENDÊNCIAS                                            |                         |              |
|                                                       |                         |              |
| 0 <u>Mudança de lotação para aprovar</u>              |                         |              |
|                                                       |                         |              |
| 4 <u>Ocorrencias para aprovar</u>                     |                         |              |
| 2 Justificativas para aprovar                         |                         |              |
|                                                       |                         |              |

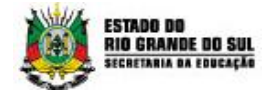

## **3.Como gerenciar Servidor?**

No item "Administração", clique em "Gerenciar Servidor".

| HORÁRIOS +             | Administração 🗸               | OCORRÊNCIAS 🔻 | PENDÊNCIAS | RELATÓRIOS + |
|------------------------|-------------------------------|---------------|------------|--------------|
| Você está em: <u>F</u> | Hierarquia dos<br>Grupos      |               |            |              |
| PENDÊNCIA              | Visualizar Servidor           |               |            |              |
| TENDERON               | Gerenciar Servidor            |               |            |              |
|                        | Cadastros 🕨                   |               |            |              |
| 0 <u>Mudar</u>         | Arquivos integração           | ovar          |            |              |
|                        | Simular Cálculo de            |               |            |              |
| 4 <u>Ocorré</u>        | Airaso<br>Encias para aprovar |               |            |              |
|                        |                               |               |            |              |
| 2 <u>Justifi</u>       | cativas para aprovar          |               |            |              |

Para verificar os dados do servidor, ou alterar alguma informação selecione o servidor e clique em "Visualizar Dados".

| HORÁRIOS 🗸                         | ADMINISTRAÇÃO 🗸 OCORRÊNCIAS                                            | PENDÊNCIAS  | RELATÓRIOS V                      |  |
|------------------------------------|------------------------------------------------------------------------|-------------|-----------------------------------|--|
| Você está em:                      | <u>Home</u> > <u>Administração</u> > <u>Gerencia</u>                   | ar Servidor |                                   |  |
| PESQUISA                           | AR SERVIDOR                                                            |             |                                   |  |
| Selecione u                        | m servidor                                                             |             |                                   |  |
| Nome                               |                                                                        |             |                                   |  |
| <u>* A B C D I</u>                 | EFGHIJKLMNOPQRSTUVXW                                                   | ΥZ          |                                   |  |
| Adriani A<br>Alice Tel<br>Aline Ro | Aparecida da Silva Pinto da Rosa<br>les de Paula<br>sa Soares da Silva |             |                                   |  |
| Ana Cata<br>Ana Eler               | nina Brites Melo<br>nice Moraes da Silveira                            |             | <b>•</b>                          |  |
|                                    |                                                                        |             | Visualizar dados Incluir servidor |  |

O sistema mostrará o resultado da pesquisa.

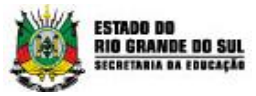

| HORÁRIOS 🖡 ADMINISTRAÇÃO 🖡 OCORRÊNCIAS 🔹 PENDÊNCIAS RELATÓRIOS 🖌     |  |
|----------------------------------------------------------------------|--|
| Você está em: <u>Home &gt; Administração &gt; Gerenciar Servidor</u> |  |
| Servidor Contatos Endereço Vínculos Anexos                           |  |
| Os campos marcados com asterisco (*) são obrigatórios.               |  |
| CPF*                                                                 |  |
| 889.599.960-68                                                       |  |
| Nome*                                                                |  |
| ALICE TELLES DE PAULA                                                |  |
| RG                                                                   |  |
| 5003818928                                                           |  |
| Sexo*                                                                |  |
| FEMININO                                                             |  |
| Data de nascimento*                                                  |  |
| 03/06/1949                                                           |  |
| Estado civil                                                         |  |
| SEPARADO (A)                                                         |  |

Para adicionar um novo servidor, clique em "Incluir Servidor".

| HORÁRIOS 🗸            | ADMINISTRAÇÃO 🗸 OCORRÊNCIAS 🕇                         | PENDÊNCIAS | RELATÓRIOS +                      |
|-----------------------|-------------------------------------------------------|------------|-----------------------------------|
| Você está em:         | Home > Administração > Gerenciar S                    | ervidor    |                                   |
| PESQUISA              | R SERVIDOR                                            |            |                                   |
|                       |                                                       |            |                                   |
| Selecione ur          | n servidor                                            |            |                                   |
| Nome                  |                                                       |            |                                   |
| <u>* A B C D E</u>    | EGHIJKLMNOPQRSTUVXWYZ                                 |            |                                   |
| Adriani A             | parecida da Silva Pinto da Rosa                       |            |                                   |
| Aline Ros<br>Ana Cata | es de Padra<br>sa Soares da Silva<br>rina Brites Melo |            |                                   |
| Ana Elen              | ice moraes da Silveira                                |            |                                   |
|                       |                                                       |            |                                   |
|                       |                                                       |            | Visualizar dados Incluir servidor |

Preencha os dados solicitados nas abas.

|    | HORÁRIOS          | •         | ADMINI         | STRAÇÃO             | •           | OCORRÊN       | CIAS 🗸   |    | PENDÊNCIAS | RELATÓRIOS | • |   |                                                           |   |
|----|-------------------|-----------|----------------|---------------------|-------------|---------------|----------|----|------------|------------|---|---|-----------------------------------------------------------|---|
| Vo | cê está em        | <u>Ho</u> | ome > <u>A</u> | <u>dministraç</u> ı | <u>ão</u> > | • Gerencia    | r Servid | or |            |            |   |   |                                                           |   |
| 1  | Servidor          | Co        | ontatos        | Endereço            |             | Vínculos      | Anexo    | OS |            |            |   |   |                                                           |   |
|    | Os campos<br>CPF* | s mar     | cados com      | n asterisco (       | *) sã       | o obrigatório | IS.      |    |            |            |   | 0 | Informar o CPF para consultar se<br>mesmo existe na base. | 0 |

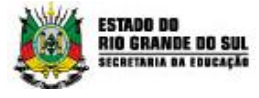

Na aba "Servidor", preencha os dados de identificação.

| Servidor Contatos Endereço Vínculos Anexos             |
|--------------------------------------------------------|
| Os campos marcados com asterisco (*) são obrigatórios. |
| CPF*                                                   |
|                                                        |
| Nome*                                                  |
|                                                        |
| RG                                                     |
|                                                        |
| Sexo*                                                  |
| SELECIONE O SEXO V                                     |
| Data de nascimento*                                    |
| Estado civil                                           |
| SELECIONE O ESTADO V                                   |
| Cor                                                    |
| SELECIONE A COR                                        |
| Nome da mãe                                            |
|                                                        |
| Nome do pai                                            |
| L selet                                                |
| Login                                                  |
| Foto                                                   |
| Escolher arquivo Nenhum arquivo selecionado            |
| Método de autenticação                                 |
| USUÁRIO SEM AUTENTICAÇÃO 🔹                             |
| Observações                                            |
|                                                        |
|                                                        |
|                                                        |

Na aba "contatos", insira informações de e-mail, telefone e celular.

| Servidor  | Contatos     | Endereço          | Vínculos       | Anexos |
|-----------|--------------|-------------------|----------------|--------|
| Os campos | marcados con | n asterisco (*) s | ão obrigatório | S.     |
| E-Mail*   |              |                   |                |        |
| Telefone  |              |                   |                |        |
| Calulas   |              |                   |                |        |
| Celular   |              |                   |                |        |
|           |              |                   |                |        |

Na aba "endereço", preencha os dados de endereço.

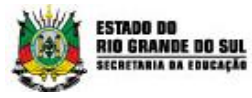

| Servidor   | Contatos | Endereço | Vínculos | Anexos |  |
|------------|----------|----------|----------|--------|--|
| CEP        |          |          |          |        |  |
| Logradouro |          |          |          |        |  |
| Número     |          |          |          |        |  |
| Bairro     |          |          |          |        |  |
| Complement | nto      |          |          |        |  |
| Cidade     |          |          |          |        |  |
| UF         |          |          |          |        |  |
|            |          |          |          |        |  |

Na aba "vínculos", serão informados todos os dados de Carga Horária e lotação.

Na aba "Dados do vínculo", devem ser inseridos dados como: Data de início de vínculo, Unidade administrativa, ID, Cargo, Função, etc.

| Dados do vínculo Dados da | a carga horária | Dados da Lotação   |                                  |
|---------------------------|-----------------|--------------------|----------------------------------|
| DADOS DO VÍNCULO          |                 |                    |                                  |
| Data início vínculo*      |                 | Data fim vínculo   | Motivo de finalização de vínculo |
|                           |                 |                    | SELECIONE UM ITEM V              |
| Unidade administrativa*   |                 |                    |                                  |
| 02 COORDENADORIA REGIO    | NAL DE EDUCAC   | AO - SAO LEOPOLDO  |                                  |
| Identificação funcional*  |                 | Convocação         | Data nomeação                    |
|                           |                 | SELECIONE UM ITEM  | - •                              |
| Vínculo*                  |                 | Local do exercício | Data posse                       |
|                           |                 | SELECIONE UM ITEM  | - •                              |
| Cargo*                    |                 | Tipo do vínculo*   | Data exercício                   |
| SELECIONE UM ITEM         | •               | SELECIONE UM ITEM  | - •                              |
| Funcão*                   | Vigência        | Categoria*         |                                  |
| i unçuo                   |                 |                    |                                  |

Atenção: Todos os itens que possuem asterisco são de preenchimento obrigatório.

Na aba "Dados da carga horária", preencha dados como turno, carga horária diária, regime, etc.

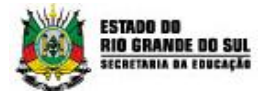

| Turno *               | Vigência | Horário início* Vigência |
|-----------------------|----------|--------------------------|
| SELECIONE UM TURNO    | - •      |                          |
| Carga horária diária* | Vigência | Horário fim* Vigência    |
|                       |          |                          |
| Regime de trabalho*   | Vigência |                          |
| SELECIONE UM ITEM     | ▼        | 3                        |

Na aba "Dados da lotação", adicione informações de Data de início de lotação, Departamento, Divisão, etc.

| Dados do vínculo Dados da carga | a horária Dados da Lotação |               |  |
|---------------------------------|----------------------------|---------------|--|
| DADOS DE LOTAÇÃO                |                            |               |  |
| Nome da lotação*                | Data início lotação*       |               |  |
| Departamento                    | Divisão/Equipe             | Código do RHE |  |

Ao finalizar a inserção de dados nas três abas, clique no botão "salvar".

| Dados do vínculo | Dados da carga | horária Da       | ados da Lotação |              |        |               |              |
|------------------|----------------|------------------|-----------------|--------------|--------|---------------|--------------|
| DADOS DE LO      | TAÇÃO          |                  |                 |              |        |               |              |
| Nome da lotação* | I ITEM 🔻       | Data início lota | ação*           |              |        |               |              |
| Departamento     |                | Divisão/Equipe   | 5               | Código do RH | E      |               |              |
|                  |                |                  |                 |              |        |               | Aba anterior |
|                  |                |                  |                 |              | Salvar | Trocar lotaçã | ăo Cancelar  |

#### 3.1. Como conceder permissão de gestores aos usuários do sistema?

O administrador do sistema é responsável por conceder permissão de Gestor aos usuários da CRE. Na aba vínculos, seção Grupos clique em adicionar.

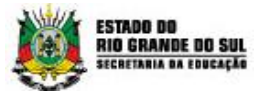

| Servidor Contatos | Endereço | Vínculos | Anexos    |
|-------------------|----------|----------|-----------|
| VÍNCULOS          |          |          |           |
|                   |          |          | Adicionar |
| GRUPOS            |          |          |           |
|                   |          |          | Adicional |

Selecione um grupo da lista, conforme imagem a seguir.

| GRUPOS                        |                    | × |
|-------------------------------|--------------------|---|
| Selecione um Grupo:           |                    | - |
| Selecione um Grupo 🔻          |                    |   |
| Selecione um Grupo            |                    |   |
| 02CRE-Administrador           |                    |   |
| 02CRE-Gestor-ADMINISTRATIVO   | Confirmar Cancelar | 7 |
| 02CRE-Gestor-GAB              |                    |   |
| 02CRE-Gestor-RH               |                    |   |
| 02CRE-Usuários-ADMINISTRATIVO |                    |   |
| 02CRE-Usuários-DP             |                    |   |
| 02CRE-Usuanos-RH              | Evoluir            |   |

Clique no grupo desejado e após no botão "Confirmar".

| GRUPOS              |   |                    |
|---------------------|---|--------------------|
| Selecione um Grupo: |   |                    |
| 02CRE-Gestor-DP     | • |                    |
|                     |   |                    |
|                     |   | Confirmar Cancelar |

O grupo será adicionado ao cadastro de vínculos do usuário. Caso deseje excluir um grupo já adicionado, clique em "excluir".

| GRUPOS             |         |
|--------------------|---------|
|                    |         |
| Grupo              |         |
| 02CRE-Usuários-GAB | Excluir |
| 02CRE-Gestor-DP    | Excluir |

Na aba "documentos", é possível incluir a documentação do servidor. Utilize o botão "adicionar".

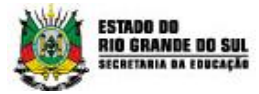

| Servidor Contatos | Endereço Vínculo         | s Anexos             |    |                |
|-------------------|--------------------------|----------------------|----|----------------|
| 0s arquivos só    | serão salvos após salvar | o cadastro do servid | r. |                |
| DOCUMENTOS A      | NEXADOS                  |                      |    |                |
|                   |                          |                      |    | Adicionar      |
|                   |                          |                      |    | Aba anterior   |
|                   |                          |                      |    | Salvar Cancela |

Na nova tela de inserção de documentos, informe um comentário à documentação, selecione o tipo de documento e clique no botão "escolher arquivo" para encontrar seu arquivo. Ao final, clique em "salvar".

| INCLUIR ANEXO                                                                                                    |                 |
|----------------------------------------------------------------------------------------------------|-----------------|
| Comentário*                                                                                                    |                 |
| Tipo de documento*<br>Selecione um tipo de documento ▼<br>Local do arquivo* (Tamanho máximo de arquivo 3MB)<br>Escolher arquivo Nenhum arquivo selecionado |                 |
|                                                                                                    | Salvar Cancelar |

### 4. Cadastro de Eventos

O Administrador deve cadastrar os feriados municipais no sistema. No menu Administração> Cadastros> Eventos, clique em Incluir Evento. Os eventos cadastrados serão mostrados no espelho ponto do servidor.

**Atenção:** Os eventos Federais e Estaduais a SEDUC irá cadastrar e automaticamente aparecerá no espelho ponto dos servidores.

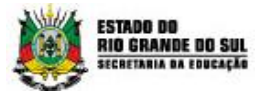

| HORÁRIOS 🗸    | Administração 🗸              | OCORRÊNCIAS 🗸 | PENDÊNCIAS | RELATÓRIOS + |
|---------------|------------------------------|---------------|------------|--------------|
| Você está em: | Hierarquia dos<br>Grupos     |               |            |              |
| PENDÊNCI      | Visualizar Servidor          |               |            |              |
| TENDENCIA     | Gerenciar Servidor           |               |            |              |
|               | Cadastros                    | Evento        |            |              |
| 0 <u>Muda</u> | Arquivos integração          | rovar         |            |              |
|               | Simular Cálculo de<br>Atraso |               |            |              |

Para consultar os eventos já cadastrados, clique em "pesquisar".

| HORÁRIOS 🕇     | Administração 🗸                 | OCORRÊNCIAS 🗸                    | PENDÊNCIAS      | RELATÓRIOS 🕇 |                 |                |
|----------------|---------------------------------|----------------------------------|-----------------|--------------|-----------------|----------------|
| Você está em:  | <u>Home</u> > <u>Administra</u> | ç <u>ão</u> > <u>Cadastros</u> > | Consulta de eve | nto          |                 |                |
| FILTRAR E      | VENTO                           |                                  |                 |              |                 |                |
| Tipo de evento |                                 |                                  |                 |              |                 |                |
| Selecione o    | tipo de evento                  |                                  |                 |              |                 | ¥              |
| Descrição      |                                 |                                  |                 |              |                 |                |
|                |                                 |                                  |                 |              |                 |                |
| Data inicial   |                                 |                                  |                 |              |                 |                |
|                | (DD/MM/AAAA)                    |                                  |                 |              |                 |                |
| Data final     | _                               |                                  |                 |              |                 |                |
|                | (DD/MM/AAAA)                    |                                  |                 |              |                 |                |
|                |                                 |                                  |                 | Pesquisar    | Limpar pesquisa | Incluir evento |

O sistema mostrará os resultados em formato de lista, conforme abaixo.

| RESULT | RESULTADOS                                                   |                   |                            |                      |                    |         |  |  |  |
|--------|--------------------------------------------------------------|-------------------|----------------------------|----------------------|--------------------|---------|--|--|--|
| Código | Descrição                                                    | Tipo de<br>evento | Data do<br>Evento          | Evento<br>recorrente | Horário<br>parcial | Excluir |  |  |  |
| 719    | EXPEDIENTE MATUTINO - DECRETO 49.993<br>DE 27/12/2012        | Feriado           | 24/12/2013 -<br>24/12/2013 | Não                  | Sim                | ×       |  |  |  |
| 720    | EXPEDIENTE MATUTINO - DECRETO 49.993<br>DE 27/12/2012        | Feriado           | 31/12/2013 -<br>31/12/2013 | Não                  | Sim                | ×       |  |  |  |
| 721    | EXPEDIENTE MATUTINO - DEC. 51.104 PG.9<br>DE 02/01/2014      | Feriado           | 31/12/2014 -<br>31/12/2014 | Não                  | Sim                | ×       |  |  |  |
| 722    | Ponto Facultativo 30/12/2011 Decreto 48.687<br>de 14/12/2011 | Feriado           | 30/12/2011 -<br>30/12/2011 | Não                  | Não                | ×       |  |  |  |
| 723    | EXPEDIENTE MATUTINO - DECRETO 49.993<br>DE 27/12/2012        | Feriado           | 24/12/2013 -<br>24/12/2013 | Não                  | Sim                | ×       |  |  |  |
| 724    | EXPEDIENTE MATUTINO - DECRETO 49.993<br>DE 27/12/2012        | Feriado           | 31/12/2013 -<br>31/12/2013 | Não                  | Sim                | ×       |  |  |  |
| 725    | Padroeira do Brasil                                          | Feriado           | 12/10/2011 -               | Sim                  | Não                | ×       |  |  |  |

Para incluir um novo evento, clique no botão "Incluir evento".

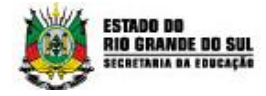

| HORÁRIOS 🕇     | Administração 🗸   | OCORRÊNCIAS 🗸                    | PENDÊNCIAS      | RELATÓRIOS 🕇 |                 |                |
|----------------|-------------------|----------------------------------|-----------------|--------------|-----------------|----------------|
| Você está em:  | Home > Administra | ç <u>ão</u> > <u>Cadastros</u> > | Consulta de evi | ento         |                 |                |
| FILTRAR E      | VENTO             |                                  |                 |              |                 |                |
| Tipo de evento |                   |                                  |                 |              |                 |                |
| Selecione o    | tipo de evento    |                                  |                 |              |                 | •              |
| Descrição      |                   |                                  |                 |              |                 |                |
| Data inicial   | (DD/MM/AAAA)      |                                  |                 |              |                 |                |
| Data final     | (DD/MM/AAAA)      |                                  |                 |              |                 |                |
|                |                   |                                  |                 | Pesquisar    | Limpar pesquisa | Incluir evento |

Atenção: No campo "Descrição" informar o nome correto do evento, pois, esta informação será mostrada no espelho ponto dos servidores.

Na primeira aba "Eventos", insira descrição, abrangência, estado, tipo e data. Clique em "próxima aba".

| Evento Servidores envolvidos                                                                                                    |             |
|----------------------------------------------------------------------------------------------------|-------------|
| Os campos marcados com asterisco (*) são obrigatórios.                                                                                                    |             |
| Descrição* ANIVERSARIO DO MUNICÍPIO Abrangência* Municipal                                                                                                    | 0/100       |
| Estado* RIO GRANDE DO SUL Cidade*                                                                                                    |             |
| Tipo de evento*<br>Feriado                                                                                                    |             |
| Data do evento<br>Dotata do evento<br>DotAta do evento<br>DotAta do even |             |
|                                                                                                    |             |
|                                                                                                    | Próxima aba |

Atenção: Os feriados cadastrados em "Evento" podem ser configurados como "Evento recorrente", não sendo necessária incluir novamente.

Na segunda aba "Servidores Envolvidos", selecione o grupo de servidores ao qual se destina este evento e clique em "salvar".

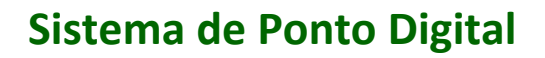

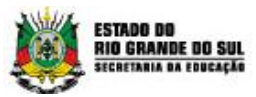

| Servidores envolvidos                                                                                  |            |
|----------------------------------------------------------------------------------------------------|------------|
| s campos marcados com asterisco (*) são obrigatórios.                                                  |            |
| elecione uma ou mais opções para determinar os servidores que estarão envolvidos no respectivo evento: |            |
| 1) Todos os servidores                                                                                 |            |
| ] Grupo(s) de usuários                                                                                 |            |
| ] Servidor(es) específico(s)                                                                           |            |
| ] Função(ões) dos servidor(es)                                                                         |            |
|                                                                                                    |            |
|                                                                                                    |            |
| Aba                                                                                                    | a anterior |
| Salvar                                                                                                 | Cancelar   |

## 5. Arquivo de Integração

O Sistema Ponto Digital está integrado com o Sistema RHE para o envio e recebimento de arquivos contendo afastamentos e ocorrências de frequência, atrasos, faltas dos servidores. Assim, disponibilizando para o administrador a conferencia manual.

HORÁRIOS 🗸 ADMINISTRAÇÃO 🗸 OCORRÊNCIAS 🗸 CONFIGURAÇÕES 🗸 PENDÊNCIAS RELATÓRIOS . Hierarquia dos Grupos Você está em: Visualizar Servidor PENDÊNCIA Gerenciar Servidor Mudança de Lotação 8 Mudar Cadastros ovar Arquivos integração Ocorré Logs 0 Registro de Ponto Online 2 <u>Justific</u> Simular Cálculo de Atraso

No item Administração, clique em "Arquivo Integração".

Ao selecionar o "Tipo de Arquivo" "Afastamento RHE" e o período desejado, clique em pesquisar.

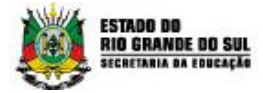

| ARQUIVOS DE INTE                                          | GRAÇÃO |  |  |                 |
|-----------------------------------------------------------|--------|--|--|-----------------|
| Tipo de arquivo<br>Todos<br>Período inicial<br>25/04/2019 | ¥      |  |  |                 |
| Período final<br>25/04/2019                               |        |  |  |                 |
|                                                           |        |  |  | Pesquisar Limpa |

O sistema mostrará os tipos de arquivos disponíveis no sistema que são:

| ARQUIVOS DE INTEGRA                                                                                       | ÇÃO              |
|----------------------------------------------------------------------------------------------------|------------------|
| Tipo de arquivo<br>Todos ▼<br>Todos<br>Afastamentos Ponto<br>Afastamentos PHF                             |                  |
| Erros de Afastamentos RHE<br>Eventos RHE<br>Funcional RHE<br>Registro de ponto                            |                  |
| Log integração RHE<br>Log erro integração RHE<br>Log ponto digital<br>Log erro ponto digital<br>Troca Doc | Pesquisar Limpar |

Caso haja arquivos existentes do tipo selecionado, o sistema mostra os resultados da pesquisa em formato de lista. Para visualizar, clique no nome do arquivo desejado.

| RESULTADO                                          |            |      |
|----------------------------------------------------|------------|------|
| Arquivo                                            | Data       | Тіро |
| RHE-GOV_SEDUC-PONTOELETR_AFAST-20190401_060140.CSV | 01/04/2019 |      |
| RHE-GOV_SEDUC-PONTOELETR_AFAST-20190413_060148.CSV | 13/04/2019 |      |

O sistema realiza o upload do arquivo e ficará disponível em seu computador.

### 1.6 Prévia do RHE

A prévia do RHE permite a emissão de relatórios de simulam os atrasos dos servidores possibilitando o administrador realizar a gerencia reportando para o Gestor as alterações necessárias da sua equipe antes da data de fechamento do ponto.

No item Administração, clique em "Simular Cálculo de Atraso".

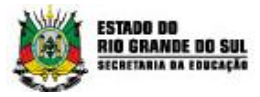

| HORÁF                  | RIOS + | Administração 🗸              | OCORRÊNCIAS 🗸 | PENDÊNCIAS | RELATÓRIOS ¥ |
|------------------------|--------|------------------------------|---------------|------------|--------------|
| Você está em: <u>I</u> |        | Hierarquia dos<br>Grupos     |               |            |              |
| DEN                    | DÊNCIA | Visualizar Servidor          |               |            |              |
| FEN                    | DENCIA | Gerenciar Servidor           |               |            |              |
|                        |        | Cadastros                    |               |            |              |
| 0                      | Mudar  | Arquivos integração          | <u>tovar</u>  |            |              |
|                        |        | Simular Cálculo de<br>Atraso |               |            |              |

Para realizar uma simulação, preencha os filtros e clique no botão "Gerar Relatório".

| SIMULAR CÁCULO DE ATRASO |  |                 |       |
|--------------------------|--|-----------------|-------|
| Unidade administrativa   |  |                 |       |
| Data Início              |  |                 |       |
| Data Fim                 |  |                 |       |
| Não mostrar cabeçalho    |  |                 |       |
|                          |  | Gerar relatório | Limpa |

O sistema mostrará o relatório contendo as ocorrências dos servidores possibilitando o Administrador realizar o upgrade do relatório. Selecione o formato, após clique em "Exportar".

| Image: Section Contract     Section Contract     Deportur       Coverance Contract     Section Contract       Coverance Contract     Foregram       Coverance Contract     Foregram       Coverance Contract     Foregram       Coverance Contract     Foregram       Simulação Cálculo de Atraso     Foregram |          |                        |           |                                                             |           |            |       |                        |  |
|----------------------------------------------------------------------------------------------------|----------|------------------------|-----------|-------------------------------------------------------------|-----------|------------|-------|------------------------|--|
| Departameneo                                                                                                    | Divisiio | Data Início Ocorrência | Mnemonico | Ocorrência                                                  | Registros | Quantidade | Turno | Unidade Administrativa |  |
| 36ª Coordenadoria Regional de Educação                                                                                                    |          | 1/3/2019 0:00:00       | FNU       | Oconência do tipo FhiJ gerada automaticamente pelo sistema. |           |            | •     | 4 36 CRE               |  |
| 36ª Coordenadoria Regional de Educação                                                                                                    |          | 2/3/2019 0:00:00       | FNJ       | Oconéncia gerada automaticamente.                           |           |            | 0     | 4 36 CRE               |  |
| 36ª Coordenadoria Regional de Educação                                                                                                    |          | 3/3/2019 0.00.00       | FNJ       | Ocoméncia gerada automaticamente.                           |           |            | 0     | 4 36 CRE               |  |
| 36ª Coordenadoria Regional de Educação                                                                                                    |          | 4/3/2019 0:00:00       | FNU       | Ocorrência do tipo FNJ gerada automaticamente pelo sistema. |           |            | 0     | 4 36 CRE               |  |
| 30ª Coordenadoria Regional de Educação                                                                                                    |          | 5/3/2019 0:00:00       | FNJ       | Ocorrência do tipo FNJ gerada automaticamente pelo sistema. |           |            | •     | 4 36 CRE               |  |
| 36ª Coordenadoria Regional de Educação                                                                                                    |          | 6/3/2019 0:00:00       | FNJ       | Ocoméncia do tipo PNJ gerada automaticamente pelo sistema.  |           |            | 0     | 4 36 CRE               |  |
| 36ª Coordenadoria Regional de Educação                                                                                                    |          | 7/3/2019 0:00:00       | FNJ       | Ocomência do tipo FNJ gerada automaticamente pelo sistema.  |           |            | 0     | 4 36 CRE               |  |